# NanoVNA

## Обновление прошивки с использованием DFU.

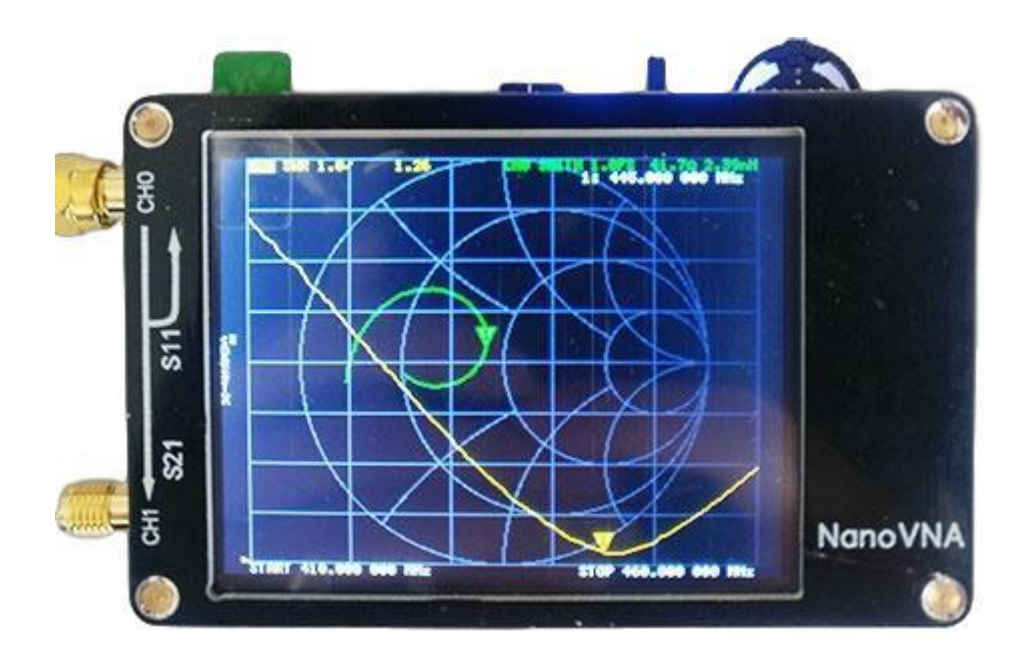

Версия документа: 1.00.011 Дата последних исправлений: 2019-10-03

### Введение:

DFU (Device Firmware Upgrade) – программа обновления прошивки устройств с использованием USB для процессоров STM32 компании ST. Технические подробности можно найти в документе (<u>UM0412 User Manual</u>), и официальном видео <u>https://www.youtube.com/watch?v=Kx7yWVi8kbU</u>

## Установка программы DfuSe:

Установить программу, загрузив её с официального сайта производителя, по ссылке: <u>https://www.st.com/en/development-tools/stsw-stm32080.html?s\_searchtype=keyword</u> Программа содержит драйвер, совместимый с Microsoft Windows 98 и выше.

## Вход в режим DFU:

#### Запустите программу DfuSe.

| -         | J I I               |     |                    |   |                         |   |          |                  |   |
|-----------|---------------------|-----|--------------------|---|-------------------------|---|----------|------------------|---|
| Программы | Программы           |     | Microsoft Office   | ► |                         |   |          |                  |   |
|           |                     |     | Repetier-Host      | ► |                         |   |          |                  |   |
|           | Настройка 🕨         | · 🔒 | ST Toolset         | ► |                         |   |          |                  |   |
| 🔍 Найти   |                     |     | stmicroelectronics | ► | 📑 STM32 ST-LINK Utility | × |          |                  |   |
|           | Наити               |     | TechPowerUp GPU-Z  | ► | 📑 DfuSe                 | • |          | Docs             | • |
| 2         | Справка и поддержка |     | WinAVR-20100110    | ► | ¥                       |   | 3        | Dfu file manager |   |
|           |                     |     | Автозагрузка       | × |                         |   | <i>,</i> | DfuSeDemo        |   |
| 1000      | PLIDODUKT           |     |                    |   |                         |   | _        |                  |   |

- 1. Подключите NanoVNA к USB порту компьютера, используя кабель из комплекта.
- Найдите контакты "VDD" и "BOOT0", расположенные справа от дисплея, на внутренней плате прибора. Доступ к этим контактам возможен сбоку, без разборки прибора.
- 3. Аккуратно замкните контакты "VDD" и "BOOT0" между собой перемычкой или металлическим предметом (пинцетом).
- 4. Включите питание прибора, переключив движок выключателя питания вправо.
- 5. Отключите перемычку между "VDD" и "BOOT0". Теперь, до отключения питания, прибор будет находиться в режиме DFU.
- 6. Если всё сделано правильно, в "Диспетчере устройств" отобразится запустившийся драйвер:

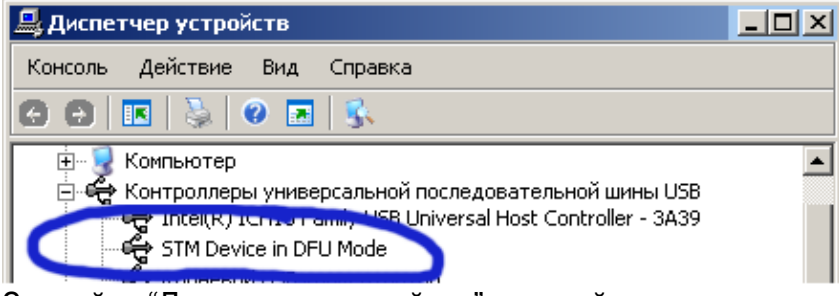

Закройте "Диспетчер устройств" и перейдите в окно программы DfuSe.

#### Сохренение резервной прошивки вашего экземпляра прибора:

ВНИМАНИЕ! Перед сменой прошивки, настоятельно рекомендуется выполнить этот пункт и сохранить текущую прошивку в отдельный файл. В дальнейшем, из этого файла вы всегда сможете восстановить исходную прошивку обратно! Если вы проигнорируете этот пункт, при потере текущей прошивки, вам придётся самостоятельно обучиться правильной калибровке прибора. Процедура калибровки прибора описана в Инструкции пользователя.

Для сохранения текущей прошивки, в окне "Upload Action" выберите "Choose". В поле имени файла, аккуратно замените звёздочку "\*" на название файла, не трогая расширение ".dfu".

Запомните расположение и название файла.

## Из этого файла вы всегда сможете восстановить прошивку с калибровкой для вашего прибора.

В окне "Upload Action" выберите "Upload".

В случае успеха, в нижней части окна появится синяя надпись об успешном завершении выгрузки прошивки из микроконтроллера а файл:

| 🧼 Dfu5e Demo (v3.0.6)                                                                                                    |
|----------------------------------------------------------------------------------------------------|
| Available DFU Devices   STM Device in DFU Mode   Supports Upload   Manifestation tolerant   Supports Download   Accelerated Upload (ST)   Can Detach   Enter DFU mode/HID detach   Leave DFU mode                                                                                                    |
| Select (argel(s): Target Id Name Available Sectors (Double Click for more)   00 Internal Flash 64 sectors   01 Option Bytes 1 sectors   Upload Action File: delete.dfu   File: delete.dfu File:   Choose Upload File:   128 KB(131072 Bytes) of 128 Version:   Operation duration Optimize Upgrade duration (Remove some FFs)   Optimize Upgrade Verify |
| Target 00: Upload successful !                                                                                                    |
| Abort Quit                                                                                                    |

## Загрузка новой прошивки в NanoVNA:

| рыосрите ф                                                                                                    | ann ibe                                | ебуемы                                  | и фалл                                                         | ΠΡ                |                                              |                                |              |          |  |
|----------------------------------------------------------------------------------------------------|----------------------------------------|-----------------------------------------|----------------------------------------------------------------|-------------------|----------------------------------------------|--------------------------------|--------------|----------|--|
| 🧼 DfuSe Demo (v                                                                                                    | (3.0.6)                                |                                         |                                                                |                   |                                              | _                              |              | $\times$ |  |
| Available DFU Devi<br>STM Device in DFI                                                                                                    | ces<br>J Mode                          |                                         | ~                                                              | Арр               | lication Mode:                               | DFU Mode:                      |              |          |  |
| Supports Uploa<br>Supports Down<br>Can Detach<br>Enter <u>D</u> FU mode/ł<br>Actions                                                               | Manifestatic<br>Accelerated<br>Leave D | on tolerant<br>I Upload (ST)<br>FU mode | Veno<br>Proc<br>Ve                                             | dor ID:           | Vendor I<br>Procuct<br>Versio                | D: 0483<br>ID: DF11<br>n: 2200 |              |          |  |
| Select <u>T</u> arget(s):                                                                                                    | Target Id<br>00<br>01                  | Name<br>Internal Flas<br>Option Byte:   | h<br>s                                                         |                   | Available Sectors<br>64 sectors<br>1 sectors | (Double Cl                     | ick for more | 3)       |  |
| Upload Action<br>File:<br><u>Choose</u> <u>Upload</u><br>Transferred data size<br>0 KB(0 Bytes) of 0 KB(0 Bytes)<br>Operation duration<br>00:00:00 |                                        |                                         | Upgrade or V<br>File:<br>Vendor ID:<br>Procuct ID:<br>Version: | erify A           | ction<br>Targets in fil                      | e:                             |              |          |  |
|                                                                                                    |                                        |                                         | Verify afte                                                    | er dowi<br>Ingrae | nload<br>de duration (Remov<br>Upgrade       | ve some FF                     | s)<br>⊻erify |          |  |
| Abort                                                                                                    |                                        |                                         |                                                                |                   |                                              |                                | <u>Q</u> ui  | t        |  |

## Выберите файл требуемый файл прошивки:

## Файл успешно загружен, для прошивки нажмите "Upgrade".

| 🧼 DfuSe Demo (v                                                                                           | /3.0.6)                                       |             |                                                    |                                                |                                                     | —           |        | $\times$ |
|----------------------------------------------------------------------------------------------------|-----------------------------------------------|-------------|----------------------------------------------------|------------------------------------------------|-----------------------------------------------------|-------------|--------|----------|
| Available DFU Devi                                                                                        | ces                                           |             |                                                    | - 400                                          | lication Mode:                                      | - DELL Mor  | le:    |          |
| STM Device in DFI<br>Supports Uploa<br>Supports Down<br>Can Detach<br>Enter <u>D</u> FU mode/1<br>Actions | vation tolerant<br>ed Upload (ST)<br>DFU mode | Ven<br>Proc | dor ID:                                            | Vendor ID<br>Procuct IE<br>Version:            | : 0483<br>): DF11<br>2200                           |             |        |          |
| Select <u>L</u> arget(s):                                                                                 | Name<br>Internal FI<br>Option By              | ash<br>tes  |                                                    | Available Sectors  <br>64 sectors<br>1 sectors | (Double Clic                                        | k for more  | )      |          |
| Upload Action<br>File:<br><u>C</u> hoose <u>Upload</u>                                                    |                                               |             | Upgrade or V<br>File:<br>Vendor ID:<br>Procuct ID: | erify A<br>nano\<br>0483<br>0000               | ction<br>/NA_300_ch.dfu<br>Targets in file<br>00 ST | X           |        |          |
| Transferred data size<br>0 KB(0 Bytes) of 0 KB(0 Bytes)<br>Operation duration<br>00:00:00                 |                                               |             | Version:<br>Verify afte                            | er dow<br>Upgrad                               | nload<br>de duration (Removi                        | e some FFs) | ⊻erify |          |
|                                                                                                    |                                               | Fi          | le correctly                                       | load                                           | ed.                                                 |             |        |          |
| Abort                                                                                                    |                                               |             |                                                    |                                                |                                                     |             | Quit   | t        |

| IfuSe Demo (v                                                                                                    | (3.0.6)                                                                                   |                                                                         |                                                                                             |                    |              | _                                                                 |            | ×   |  |
|----------------------------------------------------------------------------------------------------|-------------------------------------------------------------------------------------------|-------------------------------------------------------------------------|---------------------------------------------------------------------------------------------|--------------------|--------------|-------------------------------------------------------------------|------------|-----|--|
| Available DFU Devi<br>STM Device in DFI<br>Supports Uploa<br>Supports Down<br>Can Detach<br>Enter <u>D</u> FU mode/H<br>Actions | ces<br>J Mode<br>d load<br>HID detach                                                     | Manifesta<br>Accelerat<br>Leave                                         | v<br>tion tolerant<br>ed Upload (ST)<br>DFU mode                                            | App<br>Ven<br>Proc | dor ID:      | DFU Mode:<br>Vendor ID: 0483<br>Procuct ID: DF11<br>Version: 2200 |            |     |  |
| Select <u>T</u> arget(s):                                                                                                    | ash<br>res                                                                                |                                                                         | Available Sectors<br>64 sectors<br>1 sectors                                                | (Double Cli        | ck for more  | 2)                                                                |            |     |  |
| Upload Action<br>File:<br><u>C</u> hoose<br>Transferred data s<br>86 KB(88304 Byte<br>Bytes)<br>Operation duration<br>Of        | Upgrade or V<br>File:<br>Vendor ID:<br>Procuct ID:<br>Version:<br>Verify afta<br>Optimize | erify A<br>nano <sup>v</sup><br>0483<br>0000<br>0000<br>er dow<br>Upgra | ction<br>/NA_300_ch.dfu<br>Targets in file<br>00 ST<br>00 ST<br>nload<br>de duration (Remov | e some FFs         | s)<br>Verify |                                                                   |            |     |  |
| () hash                                                                                                    |                                                                                           | Target                                                                  | ): Upgrade                                                                                  | suc                | cessful !    |                                                                   | 0.4        |     |  |
| Aport                                                                                                    |                                                                                           |                                                                         |                                                                                             |                    |              |                                                                   | <u>u</u> u | t i |  |

Теперь, отключите и снова включите питание прибора. Новая прошивка должна начать работать. Перед использованием, не забудьте откалибровать прибор, используя набор заглушек и кабель из комплекта. (В случае, если вы использовали заранее сохраненную прошивку от ВАШЕГО экземпляра прибора, этого можно не делать, так как это было сделано ранее).

Информацию о калибровке прибора вы найдёте в документе Инструкция Пользователя NanoVNA